## Billedbeskæring med PixlX

Benytter du dig af den "gamle" forsidetype i din forenings hjemmesideløsning, så skal du beskære billederne i størrelsen 400 gange 300 pixels for at de passer ind i de "små kasser" foroven på forsiden:

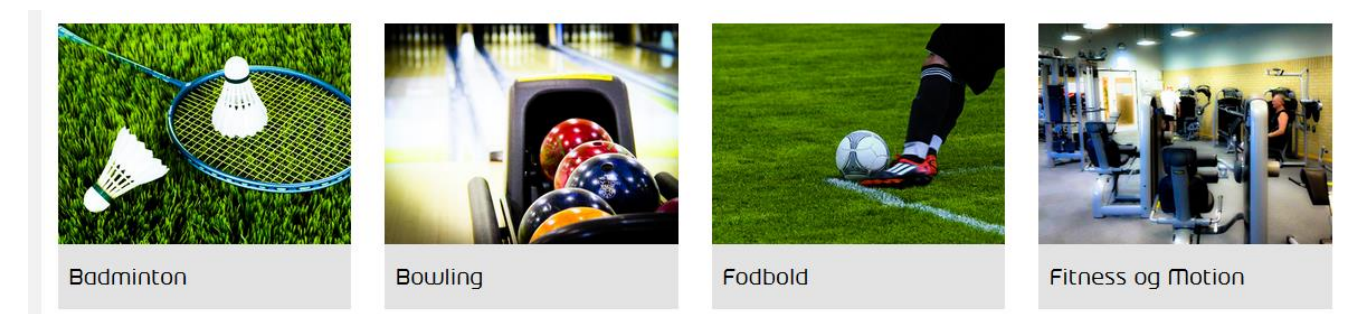

Sådan gør du:

1 Klik på dette link for at åbne billedbehandlingsprogrammet Pixl: <u>https://pixlr.com/x/</u>

2 Første gang du anvender programmet kan du muligvis blive bedt om at acceptere privatlivspolitikken:

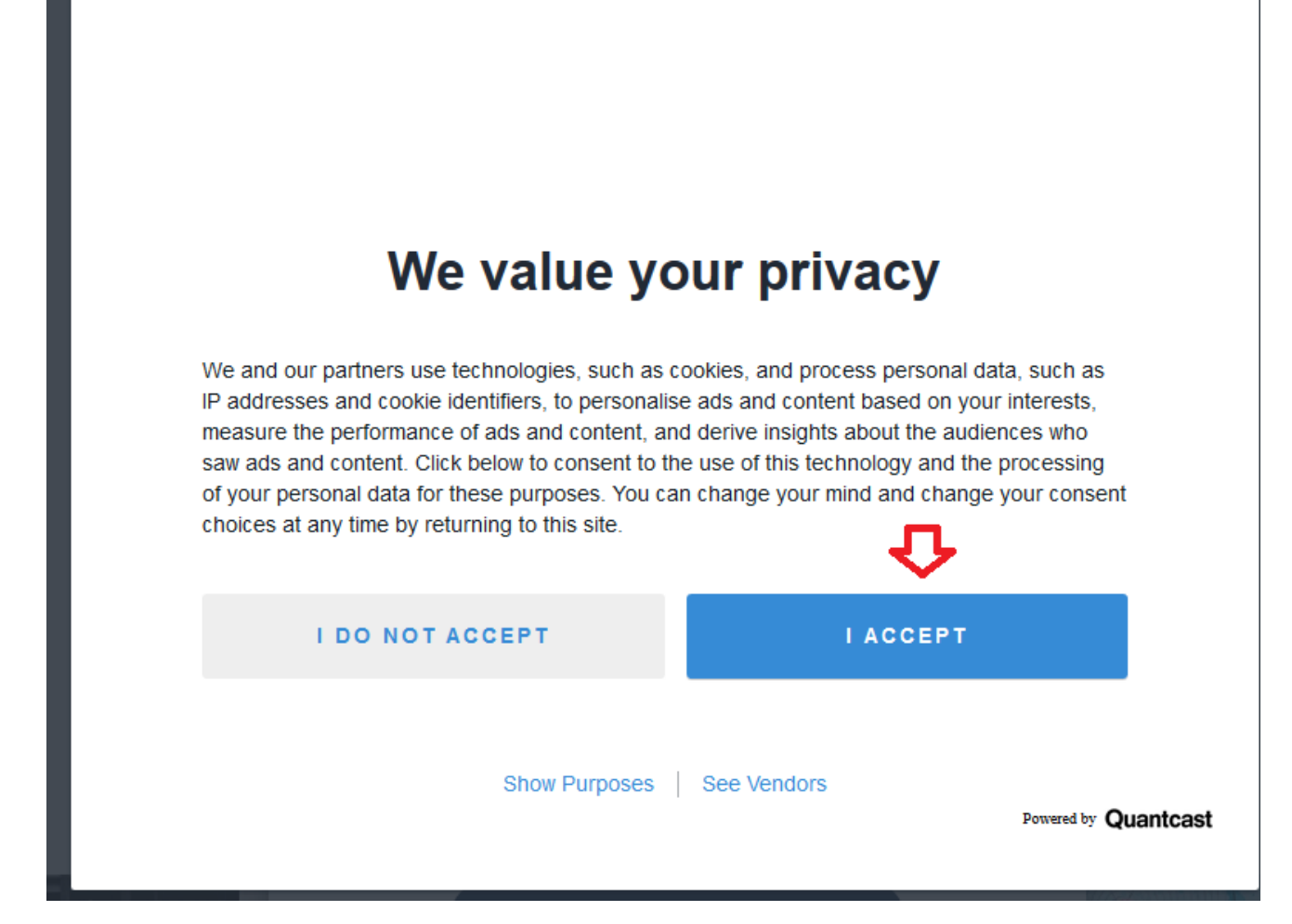

3 Derefter klikker du på "Open image" for at vælge et billede på din computer – det billede du vælger skal være større end 400 gange 300 pixels ellers bliver resultatet dårligt:

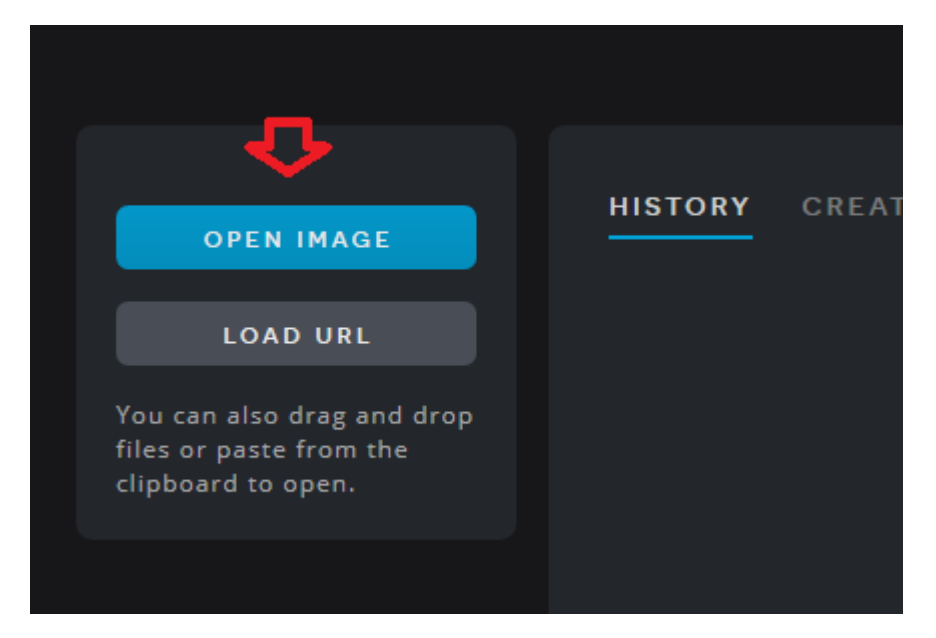

3 Når billedet er hentet ind vælger du den funktion der hedder "Crop" (på dansk beskær):

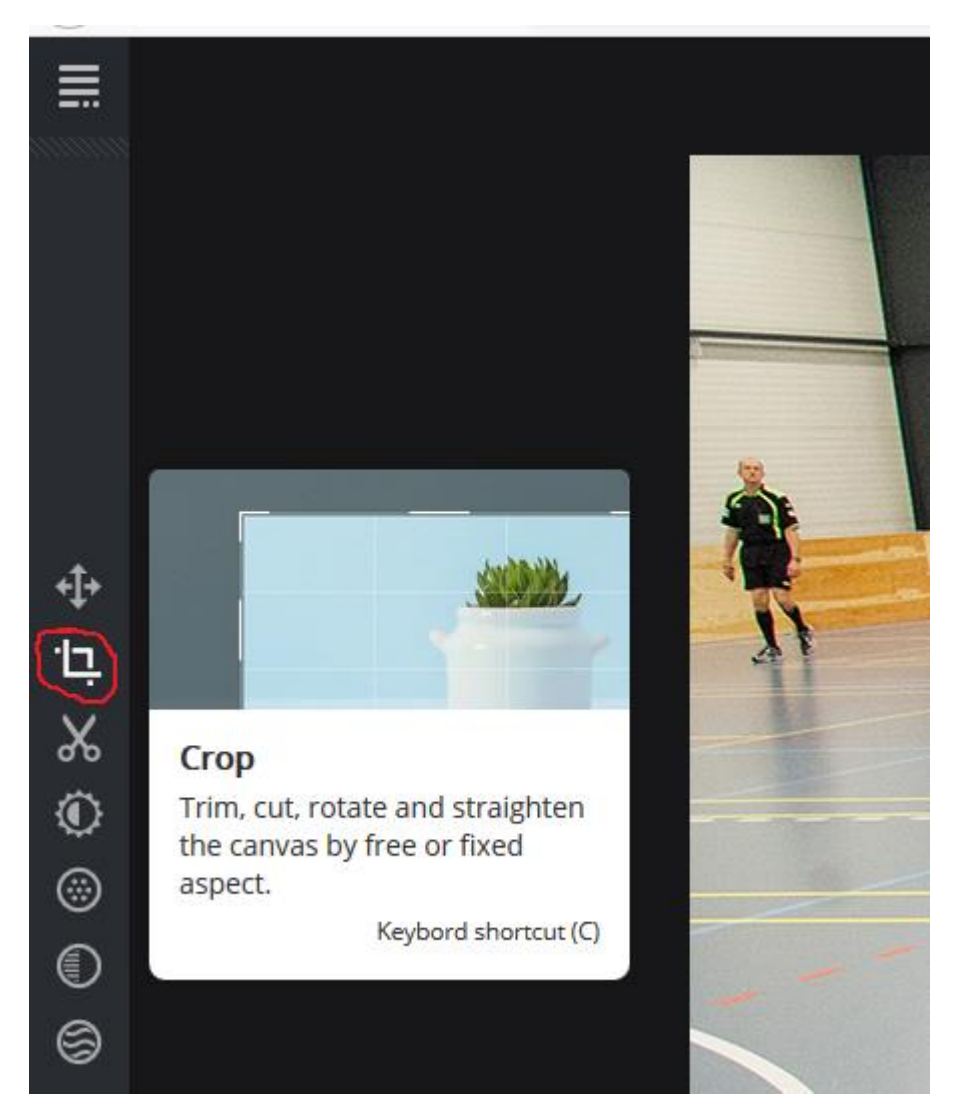

4 Skriv 400 og 300 i de respektive felter til bredde og højde – du får nu en firkant med netop de dimensioner vist ovenpå billedet til højre:

| ≣      | ← CROP                                 |     |   |
|--------|----------------------------------------|-----|---|
|        | WIDTH 40<br>HEIGHT 30<br>ROTATE & FLIP |     |   |
| †⊐     | STRAIGHTEN 0.                          | .o* | T |
| ¢<br>© | SELECT ASPECT                          |     |   |
| ©      | RESET CROP                             |     |   |
| 6      | APPLY                                  |     |   |

5 Flyt kassen til det udsnit du ønsker dig, og klik på "Apply" knappen – derefter Save knappen nederst til højre på skærmen:

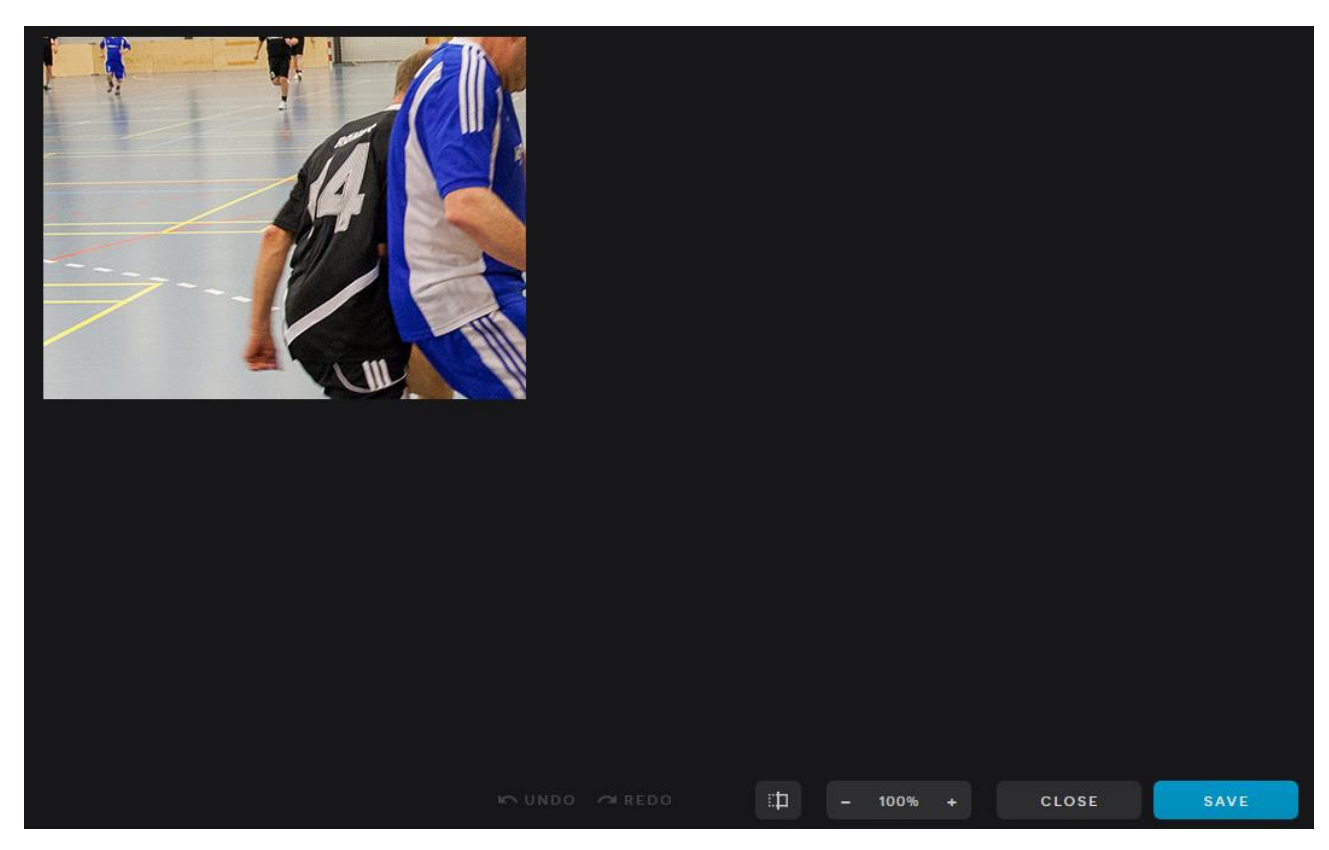

6 Gem billedet på din computer, og læg det derefter ind i F-CMS mediearkivet, som et billede med typen "Billede til forside":

| ٠        | ۹. Søg                                                        |     | Opret    |                                        |    |
|----------|---------------------------------------------------------------|-----|----------|----------------------------------------|----|
| D        | <ul> <li>Diverse galleribilleder</li> <li>Forsiden</li> </ul> | ^   | OPRET UI | NDER SMÅ FORSIDEBILLEDER               |    |
|          | 🔻 🚞 Små forsidebilleder                                       | ••• |          | Mappe til billeder eller filer         |    |
| $(\Box)$ | Fodbold inde                                                  |     |          | Billede                                | dt |
|          | Skydning ude                                                  |     | Γ        | Fil (f.eks. PDF, Word, Excel etc.)     |    |
| <b>~</b> | 📧 Bike and run                                                |     |          | Billada til farsida                    |    |
|          | FMM                                                           |     |          |                                        |    |
| •        | 📧 Billard                                                     |     |          | Billede til slideshow / billedkarrusel |    |
|          | 📧 Gokart                                                      |     |          | Mappe til slideshow                    |    |
|          | Linedance                                                     |     |          |                                        |    |

7 Husk at sætte tekst og link på billedet på fanen "Indhold" efter det er oprettet:

|   | G Søg                   |     | Fodbold inde                               |        |
|---|-------------------------|-----|--------------------------------------------|--------|
|   |                         |     | Billede Indhold Egenskaber                 |        |
| D | Diverse galleribilleder |     |                                            |        |
|   | Forsiden                |     | Overskrift Spil fodbold                    |        |
|   | 🖿 Små forsidebilleder   | - 6 |                                            |        |
|   | Fodbold inde            |     | Eksternt link                              |        |
|   | Skydning ude            |     |                                            |        |
| * | Bike and run FMM        |     | Internt link + 🛱 Fodbold udeturnering 2019 | $\geq$ |
|   |                         |     |                                            |        |
| • | Billard                 |     | Brødtekst ↔ T Formats • B I                |        |
|   | 📧 Gokart                |     | (BRUGES IKKE!)                             | 1      |
|   |                         |     |                                            |        |

22-10-2019 Thomas Sivertsen, version 2.0

\_\_\_\_